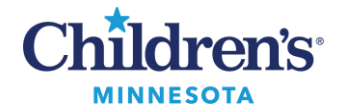

## Customizing the Links Toolbar

## Add Custom Links to the Links Toolbar

You can add up to two custom links to your Links Toolbar. To create a custom link:

1. Navigate to the specific website to copy the URL for the custom link. Right-click on the website address and select **Copy**.

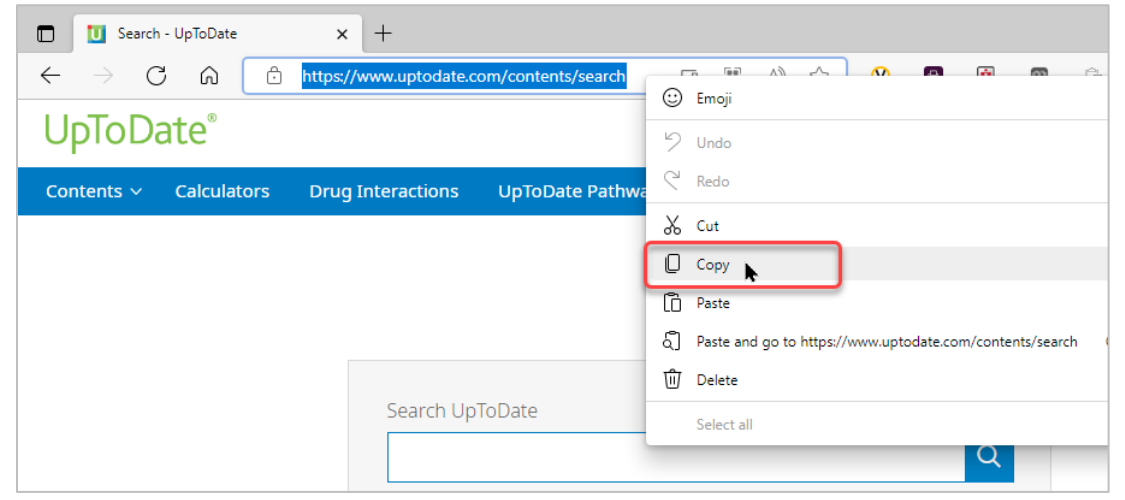

2. From the Links Toolbar in Cerner, click the Toolbar Options drop-down. Click **Add or Remove Buttons** and click **Customize**.

| 🔚 Amion 🗔 AvoMD Clinical Guidelines 🗔 UpToDate 🗔 Redbook 🗔 LexiComp 🗔 TelmedlQ 🗔 ED Web Site 🗔 Lab Handbook 🗔 Nuance PowerShar |                 |                         |                 |  |  |  |  |
|----------------------------------------------------------------------------------------------------|-----------------|-------------------------|-----------------|--|--|--|--|
| nicate 🝷 🔥 Patient Pharmacy 🥃 Conversation Launcher 📻 Documents 🔞 Charge Viewer 应 Discern Rep                                  | Customize       | Add or Remove Buttons - |                 |  |  |  |  |
|                                                                                                    | 🛅 Recent 🔹      | Name                    | Q, 🕶            |  |  |  |  |
|                                                                                                    | 🔀 Full screen 🕴 |                         | 🗲 1 minutes ago |  |  |  |  |

3. Click Add.

| E | Customize Tool Bars                                                                                                    | x     |
|---|----------------------------------------------------------------------------------------------------|-------|
|   | To rearrange the order of the icons within a toolbar,<br>click on the icon you wish to move and drag it into<br>the desired position. Icons may not be moved<br>between toolbars.<br>My Custom Links | Close |

1 Informatics Education July 2022

Questions or need assistance? Call Children's IT Service Desk 24/7 at 952-992-5000 or 4-5000 internally Copyright © 2022 Children's Minnesota. All rights reserved. Some content is based on the intellectual property of Cerner Corporation and used with permission. All other trade names and registered trademarks are the property of their respective owners. This content is designed for general use with most patients; each clinician should use his or her own independent judgment to meet the needs of each individual patient. This content is not a substitute for professional medical advice, diagnosis, or treatment.

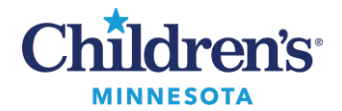

## **Customizing the Links Toolbar**

- 4. Enter the display name for the link and paste the URL in the appropriate fields.
- 5. Click OK.

| E | Add User Links                                   |                                          |  |  |  |
|---|--------------------------------------------------|------------------------------------------|--|--|--|
|   | Enter the display name for the link:             | Up to Date                               |  |  |  |
|   | Enter the URL for the link:                      | https://www.uptodate.com/contents/search |  |  |  |
|   | Enter the username for the link (if applicable): |                                          |  |  |  |
|   |                                                  | OK Cancel                                |  |  |  |

6. Click Close.

The custom link will be available on your Links Toolbar.

| 🗧 Amion 🗔 AvoMD Clinical Guidelines 🚍 UpToDate 🚍 Redbook 🕞 LexiComp 🚍 TelmedlQ 🚍 ED Web Site 🚍 Lab Handbook 🔚 Nuance PowerSha            | re 🔍 Up to Date |
|----------------------------------------------------------------------------------------------------|-----------------|
| rt 🔄 Communicate 🔻 💰 Patient Pharmacy 🥌 Conversation Launcher 📄 Documents 🔞 Charge Viewer 🐵 Discern Reporting Portal 🔡 Medical Record Re | quest 🖕 🌯       |
| 🗎 Recent 👻 Name                                                                                                    | Q 👻             |
| 🔂 Full screen 🛛 🚍 Print                                                                                                    | ✓ 0 minutes ago |